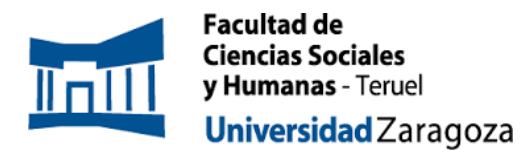

# INSTRUCCIONES PARA LA ELECCIÓN DE DIRECTOR/A Y LÍNEA DE TFM. MPGS CURSO 2023/24

A continuación, dispones de todos los pasos a dar para elegir a tu director/a y línea de TFM del MPGS para el curso 2023/24. Para acceder al siguiente procedimiento es imprescindible que ya estés matriculado en la asignatura.

Debes seguir los pasos que se te indican a continuación.

IMPORTANTE. El periodo de elección será entre el 6 y el 9 de octubre, pero el momento de inscripción no tiene efecto en el resultado, la asignación se producirá en función de la nota del expediente académico en octubre, con todas las solicitudes en igualdad, cuando se hayan producido entre el 6 y el 9 de octubre.

## **PASOS A SEGUIR**

- 1. Accede a:
- 2. Identifícate con tu NIP y contraseña administrativa (Figura 1)

|                                                                                  | Universidad<br>Zaragoza                                            |           |
|----------------------------------------------------------------------------------|--------------------------------------------------------------------|-----------|
|                                                                                  | Iniciar sesión                                                     |           |
|                                                                                  | Usuario/a  Contraseña  Entrar                                      |           |
| <b>3.</b> En la siguiente pa                                                     | <i>Figura 1</i><br>ntalla selecciona <b>Inscripción</b> (Figura 2) |           |
|                                                                                  |                                                                    |           |
| C/ Atarazanas, 4 – 44003 –Teruel<br><u>dircisht@unizar.es</u><br>Tel- 978 618101 |                                                                    | unizar.es |

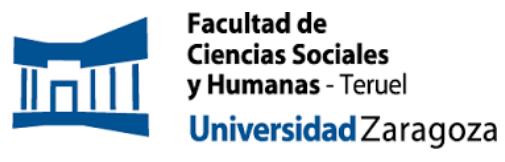

## INSTRUCCIONES PARA LA ELECCIÓN DE DIRECTOR/A Y LÍNEA DE TFM. MPGS CURSO 2023/24

| ■ Universidad<br>Zaragoza |   |                                  |
|---------------------------|---|----------------------------------|
| D Inscripción             | > | Trab.Fin Estudios y Pr.Empresa / |
| Espacio alumno            |   |                                  |
|                           |   | Figura 2                         |

**4.** A continuación, encontrarás la siguiente pantalla (Figura 3), donde debes seleccionar:

# (RELLENAD EXCLUSIVAMENTE ESTOS TRES CAMPOS. DEJAD EN BLANCO EL RESTO)

#### En Tipo de asignatura: 13- Trabajo fin de máster

#### En Año Académico: 2023/24

En **Convocatoria**: deberías ver solo la de la titulación que te corresponda. Debes comprobar que la opción que te sale es la correspondiente a tu titulación.

|                                       |                                          |                                                        |             | 1                     |          |
|---------------------------------------|------------------------------------------|--------------------------------------------------------|-------------|-----------------------|----------|
|                                       | Inscrinción de alumno                    |                                                        |             |                       |          |
|                                       | Trabajos fin grado y prácticas empresa > | Inscripción > Inscripción alumno                       |             |                       |          |
| Inscripción                           |                                          |                                                        |             |                       |          |
| Inscripción alumno                    | ← Volver                                 |                                                        |             |                       |          |
| Espacio alumno                        | Ofertas disponibles                      |                                                        |             |                       |          |
|                                       | Tipo de asignatura                       | 19: Trabajo fin de grado                               |             | v                     |          |
|                                       | Año Académico                            | 2021/22-0                                              | Periodo     | Sin definir 🗸         |          |
|                                       | Convocatoria                             | 74: Trabajos Fin de Grado - Bellas Artes - FCSH Teruel |             | ~                     |          |
|                                       | Desde Fecha                              | <b>*</b>                                               | Hasta Fecha |                       |          |
|                                       | Localidad                                | Cualquiera                                             | Turno       | Indiferente ~         |          |
|                                       | Periodo de la oferta                     | Cualquiera                                             |             | ~                     |          |
|                                       |                                          |                                                        | ✓ Aceptar   |                       |          |
|                                       |                                          |                                                        |             |                       |          |
|                                       | Inscripciones realizadas anteri          | ormente                                                |             |                       |          |
|                                       |                                          | Figura 3                                               |             |                       |          |
|                                       |                                          |                                                        |             |                       |          |
|                                       |                                          |                                                        |             |                       |          |
|                                       |                                          |                                                        |             |                       |          |
|                                       |                                          |                                                        |             |                       |          |
|                                       |                                          |                                                        |             |                       |          |
|                                       |                                          |                                                        |             |                       |          |
|                                       |                                          |                                                        |             |                       |          |
|                                       |                                          |                                                        |             |                       |          |
|                                       |                                          |                                                        |             |                       |          |
|                                       |                                          |                                                        |             |                       |          |
|                                       |                                          |                                                        |             |                       |          |
|                                       |                                          |                                                        |             |                       |          |
| $C/\Delta tarazanas A = 11002 = Toru$ |                                          |                                                        |             |                       |          |
| dircisht@unizar es                    |                                          |                                                        |             | <i>7 Kirl</i> \\V/ ur | ilzar.es |
| Tel- 978 618101                       |                                          |                                                        |             |                       |          |
| 161- 378 018101                       |                                          |                                                        |             |                       |          |

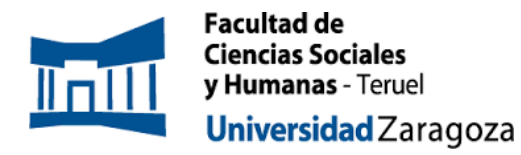

A continuación, aparecerá el listado de las ofertas correspondientes a la titulación (Figura 4).

|     |                                                                                                    |                                                                                                    | Volver 🖌 Aceptar                         |       |                                                                                                    |                                                                                          |                                                                                                    |                                                                                       |
|-----|----------------------------------------------------------------------------------------------------|----------------------------------------------------------------------------------------------------|------------------------------------------|-------|----------------------------------------------------------------------------------------------------|------------------------------------------------------------------------------------------|----------------------------------------------------------------------------------------------------|---------------------------------------------------------------------------------------|
|     |                                                                                                    | -                                                                                                    |                                          |       |                                                                                                    |                                                                                          |                                                                                                    |                                                                                       |
|     |                                                                                                    | LISTADO DE OPI                                                                                                    | RTAS. PODEIS SELECCIONAR UN MAXIMO DE 15 |       |                                                                                                    |                                                                                          |                                                                                                    |                                                                                       |
|     |                                                                                                    |                                                                                                    | FILTRAR OFERTAS                          |       |                                                                                                    |                                                                                          |                                                                                                    |                                                                                       |
| Of  | rtas con plazas disponibles                                                                                                    |                                                                                                    |                                          |       |                                                                                                    |                                                                                          |                                                                                                    |                                                                                       |
| Pal | abra Clave en Titulo o Descripcion                                                                                                    |                                                                                                    |                                          |       |                                                                                                    |                                                                                          |                                                                                                    |                                                                                       |
| De  | partamento del tutor                                                                                                    | Cualquiera                                                                                                    |                                          |       | *                                                                                                    |                                                                                          |                                                                                                    |                                                                                       |
| Tut | or académico                                                                                                    |                                                                                                    | ρ 👱                                      |       |                                                                                                    |                                                                                          |                                                                                                    |                                                                                       |
| Idi | oma                                                                                                    | Cualquiera 🛩                                                                                                    |                                          |       |                                                                                                    |                                                                                          |                                                                                                    |                                                                                       |
| Ins | titución                                                                                                    | Cualquiera 🗸                                                                                                    |                                          |       |                                                                                                    |                                                                                          |                                                                                                    |                                                                                       |
| Pol | placion                                                                                                    | Cualquiera 👻                                                                                                    |                                          |       |                                                                                                    |                                                                                          |                                                                                                    |                                                                                       |
| Fee | ha publicación desde                                                                                                    |                                                                                                    |                                          | Hasta |                                                                                                    |                                                                                          | <b></b>                                                                                                    |                                                                                       |
| Fee | ha alta desde                                                                                                    | i                                                                                                    |                                          | Hasta |                                                                                                    |                                                                                          | <b></b>                                                                                                    |                                                                                       |
|     |                                                                                                    |                                                                                                    | ρ Filtrar Limplar                        |       |                                                                                                    |                                                                                          |                                                                                                    |                                                                                       |
|     | Oferta                                                                                                    | Departamento/Área/Servicio donde s                                                                                                    | P Fittrar 💆 Limplar                      |       | Plazas disponibles                                                                                                    | Remunerada                                                                               | Tutor académico                                                                                                    | Tipe bo                                                                               |
| •   | Oferta<br>Alfonsa Burgos Risco (sifensaburgos)@unizsr.es) (2463)                                                                                                    | Departamento/Área/Servicio donde s<br>realizará la práctica<br>Pintura                                                                                                    | P Fitzar 💆 Limpiar                       |       | Plazas disponibles                                                                                                    | Remunerada                                                                               | Tutor académico<br>Alfonso Burgos Risco                                                                                                    | Tipo bo                                                                               |
|     | Okrita<br>Alfonsa Burgas Risce (alfonsaburgas)(Junitar.es) (2463)<br>Bartalemi: Palazini Cascalas (salazini)(minar.es) (2524)                                                                                                    | Departamento/Área/Fervício donde se<br>realizará la práctica<br>Pintura<br>Distujo                                                                                                    | ρ Fitter ⊈Limpler                        |       | Plazas disponibles<br>2<br>1                                                                                                    | Remunerada<br>No                                                                         | Tutor académico<br>Alfonso Burgos Risco<br>Bersolomé Polesón Cascales                                                                                                    | Tipo bo<br>No                                                                         |
| •   | Oterta<br>Aldense Burges (Bios (aldenseburges)(burizz est) (2453)<br>Bartislens Pizzein Cassaise (pizzeon (junizz est) (2554)<br>Beien Diez Aldenz (2453)                                                                                                    | Departamento/Area/Servicio donde so<br>realizará la práctica<br>Pintura<br>Dihujo<br>Pintura                                                                                                    | Pritrar E Limpler                        |       | Plazas disponibles<br>2<br>1<br>2                                                                                                    | Remunerada<br>No<br>No                                                                   | Tutor académico<br>Alfonso Burgos Risco<br>Bartolomé Pelazón Casceles                                                                                                    | Tipo bo<br>No<br>No                                                                   |
| •   | Ciercs<br>Address Burges films (addressburges)(Junizares) (2453)<br>Barlanden Filmsen (Sociales Spisseen (Junizares) (2454)<br>Barlan Dira Aldensa (2453)<br>Tandracka Jaires Junizares (2453)                                                                                                    | Departamento/Área/Servicio donde s<br>resilizará la práctica<br>Pintura<br>Dimojo<br>Pintura<br>Dimojo                                                                                                    | P Fitzer Europier                        |       | Plazas disponibles<br>2<br>1<br>2<br>2                                                                                                    | Remunerada<br>No<br>No<br>No                                                             | Tutor académico<br>Alfonso Burgos Risco<br>Bartolomé Pelazón Casceles<br>Francisco López Alonso                                                                                                    | Tipo bo<br>No<br>No<br>No                                                             |
| 0   | Otorta<br>Alfensa Burgas Misea (alfenseburgas), burkar ett (2453)<br>Bartalomi Paisain Cascalas (asiason (kurkar ett (2454)<br>Barin Din Alfena (2454)<br>Francisca Joines Alonso Assea (kurkar ett (2451)<br>Bartalos (kurkar ett (2451)                                                                                                    | Departamento/Area/Servicio donde s<br>ensitará la práctica<br>Potura<br>Disup<br>Pintura<br>Disujo<br>Escutara                                                                                                    | P Fitzer C Limpler                       |       | Plazas disponibles<br>2<br>1<br>2<br>2<br>2<br>3                                                                                                    | Remunerada<br>No<br>No<br>No<br>No                                                       | Tutor académico<br>Alfonso Burgos Risco<br>Bartolomé Polazón Casceles<br>Francisco López Alonso<br>Holga Méndez Fernández                                                                                  | Tipo bo<br>No<br>No<br>No<br>No                                                       |
|     | Cherts<br>Alfonso Burgos Mance (oldensoburgos) Unitar.ett (1465)<br>Bartalane Baladar Cascalat aslandar (burgatar.ett (1465)<br>Francisca Lines Alfonso Appeaa (hurbaraes (1453)<br>Halge Holes Alfonso Appeaa (hurbaraes (1453)<br>Halge Holes Affred (hubbaratte (hubbaraette))                                                                                                    | Depurtamento (Aray Sarvicio score se<br>resitores la printica<br>Pictoria<br>Disupo<br>Pictoria<br>Disupo<br>Escutura<br>Historia est Ara                                                                                                    | P Fiber C imple<br>Institución           |       | Plazas dispanibles<br>2<br>1<br>2<br>2<br>3<br>2                                                                                                    | Remunerada<br>No<br>No<br>No<br>No<br>No                                                 | Tutor académica<br>Atlorae Burgos Risco<br>Bartolone Pelazán Casales<br>Francisco López Atonio<br>Holga Héndez Persőndez                                                                                   | Tipo bo<br>No<br>No<br>No<br>No<br>No                                                 |
|     | Cores<br>Aldense Burges filses (aldenseburges/burges/b                                                                                                    | Departamento/Aray/Servicio dende se<br>exalizada la pelicita<br>Pintura<br>Dituga<br>Mintura<br>Dituga<br>Escultura<br>Historia ed Arte<br>Escultura                                                                                                    | P Piter 🔮 Limpler                        |       | Plazas disponibles<br>2<br>2<br>2<br>2<br>3<br>3<br>2<br>2<br>2<br>2<br>2<br>2<br>2<br>2<br>2<br>2                                                                                           | Remunerada<br>No<br>No<br>No<br>No<br>No                                                 | Tutor académico<br>Altivas Burgos Nicco<br>Biertolomé Palación Cascalies<br>Prancisco López Alonso<br>Hosoga Héndez Persőnezz<br>José Pireto Marcin                                                        | Tipe bo<br>No<br>No<br>No<br>No<br>No<br>No<br>No                                     |
|     | Chirts<br>Alfens Burges Tillen Glenseburges Duritzen (1445)<br>Bactelons Burges (1445)<br>Bracken (1445)<br>Pracken (1445)<br>Pracken (1445)<br>Bracken (1445)<br>Bracken (1445) | Departamento, f/eta, Sarvicio donde se<br>restande la petideta<br>Pictura<br>Distrijo<br>Pictura<br>Distrijo<br>Escutara<br>Historia del Arte<br>Escutara                                                                                               | P Filter C Limpler                       |       | Plazas disponibles<br>2<br>2<br>2<br>2<br>3<br>3<br>2<br>2<br>2<br>2<br>2<br>0<br>0                                                                                                    | Remunerada<br>No<br>No<br>No<br>No<br>No<br>No<br>No<br>No                               | Tutor académico<br>Alforas Burgos Risco<br>Bensioné Palastin Castales<br>Prancisco López Alonso<br>Holga Héndez Fernáncez<br>José Prieto Hansin<br>Juan temarto Pineos Pérez                               | Tipo bo<br>No<br>No<br>No<br>No<br>No<br>No<br>No                                     |
|     | Dents Aldress Burges Mans (stdenseburgess/burlaszes) (445) Bratisten Biskein (1455) Bratisten (1455) Franciss. Jess Alexa (1455) Franciss. Jess Alexa (1455) Hisiga Holess Emission (1450) Hisiga Holess Emission (1451) Hisiga Holess Emission (1451) Hisiga Holess Paristo (1451) Hana Barrasch Emission (1452) Hana Barrasch Emission (1452)                                                                                                    | Departamento/AcayServicio densis e<br>residandia post-tica<br>Pintura<br>Disup<br>Pintura<br>Disup<br>Escultura<br>Historio del Arte<br>Escultura<br>Disup<br>Pintura                                                                                   | P Piter E Limple<br>butikudén            |       | Plazas dispanibles 2 1 2 2 3 2 2 2 0 0 2 2 2 0 0 0 0 0 0 0 0 0                                                                                                    | Remunerada<br>No<br>No<br>No<br>No<br>No<br>No<br>No<br>No                               | Tutor acadénico<br>Autoreo Gurgeo Risco<br>Bartolomé Palastin Cascales<br>Prancisco López Alonso<br>Heliga Hénéze Fernáncez<br>José Prisco Marcin<br>Juan Benardo Pineda Pérez                             | Tipe bo<br>No<br>No<br>No<br>No<br>No<br>No<br>No<br>No<br>No<br>No                   |
|     | Cores<br>Aldress Burges Thisse (aldressburges)Junizeuts) (4453)<br>Bertalmen Eksisten Cassaise solations (huchar.ett) (4453)<br>Beide Diez Aldressa (4454)<br>Heige Merchan Cassaise solations (huchar.ett) (4453)<br>Heige Merchan Cassaise (huchar.ett) (4453)<br>Beid Merch Alagde Latte (imslagendi huchar.ett) (4453)<br>Beid Merch Alagde Latte (imslagendi huchar.ett) (4453)<br>Beit Shitsh Antili, commonibulinitar.ett) (4453)<br>Beit Cassaise Printer Alement (histophic Quaritar.ett) (4451)<br>Beit Alarch Merch Alagde Latter (imslagendi huchar.ett) (4453)                                                                                                    | Departamento/Aray/Servicio dende se<br>exalated la peticia<br>Pintura<br>Dituga<br>Marca<br>Dituga<br>Escultura<br>Escultura<br>Escultura<br>Escultura<br>Dituga<br>Pintura                                                                             | P Piter 🔮 Limpler                        |       | Plazas dispenibles 2 1 2 2 2 3 2 2 0 0 2 3 3 1 1 1 1 1 1 1 1 1 1 1 1 1 1 1 1 1                                                                                                    | Remunerada<br>No<br>No<br>No<br>No<br>No<br>No<br>No<br>No<br>No                         | Totar académica<br>Alforas Burgas Risos<br>Bertalante Patadis Casalier<br>Frencisca López Alonse<br>Holga Héndez Fernánozz<br>Juze Frieto Hardin<br>Juan Bernardo Pineba Rérez<br>José Arconis Pueya Argén | Tipo bo<br>No<br>No<br>No<br>No<br>No<br>No<br>No<br>No<br>No<br>No                   |
|     | Control Alforens Russen Tillsformskungens Dunktaren (1 (-443)) Rachtanen Palasan Cascalas Laskasen (Junitaren (1 (-443)) Rachtanen Jaharen (1 (-454)) Francisko Jaharen (1 (-454)) Heing Mendez Zennindez Unigaren (1 (-454)) Heing Mendez Zennindez Unigaren (1 (-454)) Heing Mendez Zennindez Unigaren (1 (-454)) Heing Mendez Zennindez Unigaren (1 (-454)) Heing Mendez Zennindez Unigaren (1 (-454)) Heing Mendez Zennindez Unigaren (1 (-454)) Heing Mendez Zennindez Unigaren (1 (-454)) Heing Mendez Zennindez Zennindez (1 (-454)) Heing Mendez Zennindez Zennindez (1 (-454)) Heing Mendez Zennindez Zennindez Zennindez (1 (-454)) Heing Mendez Zennindez Zennindez Zennindez (1 (-454)) Heing Mendez Zennindez Zennindez Zennindez (1 (-454)) Heing Mendez Zennindez Zennindez Zennindez (1 (-454)) Heing Mendez Zennindez Zennindez Zennindez (1 (-454)) Heing Mendez Zennindez Zennindez Zennindez (1 (-454)) Heing Mendez Zennindez Zennindez Zennindez (1 (-454)) Heing Mendez Zennindez Zennindez Zennindez (1 (-454)) Heing Mendez Zennindez Zennindez Zennindez (1 (-454)) Heing Mendez Zennindez Zennindez Zennindez (1 (-454)) Heing Mendez Zennindez Zennindez Zennindez Zennindez (1 (-454)) Heing Mendez Zennindez Zennindez Zennindez Zennindez (1 (-454)) Heing Mendez Zennindez Zennind                                                                                                    | Pepurtamenta, Kean, Sarvicia dan de<br>restans la peticita<br>Pintura<br>Desija<br>Pintura<br>Ditulga<br>Ditulga<br>Escutura<br>Historia de Arte<br>Disuja<br>Pintura<br>Pintura<br>Pintura<br>Historia de Arte<br>Historia de Arte<br>Historia de Arte | P Fiber C Limple<br>Institución          |       | Plazas disponibles<br>2<br>1<br>2<br>2<br>2<br>2<br>2<br>2<br>2<br>2<br>2<br>2<br>2<br>3<br>2<br>3<br>2<br>3<br>2<br>3<br>2<br>3<br>3<br>3<br>3<br>3<br>3<br>3<br>3<br>3<br>3<br>3<br>3<br>3 | Remunerada<br>No<br>No<br>No<br>No<br>No<br>No<br>No<br>No<br>No<br>No<br>No<br>No       | Tuter sadrindo<br>Alfres Burge Ruca<br>Tensone Pressio Cassier<br>Prencise Liger Alens<br>Ruga Hélecer Institute<br>Jass Frieds Herdin<br>Lans Teneres Press Press<br>Sost Artens Purga Argela             | Tipe bo<br>No<br>No<br>No<br>No<br>No<br>No<br>No<br>No<br>No<br>No<br>No<br>No       |
|     | Detes<br>Aldense Burges filsen (infenseburgen/burlaszet) (445)<br>Bertalene Balania Cassala salassan (burlaszet) (445)<br>Bertalene Balania (145)<br>Francissi Jeres Alema (145)<br>Brancissi (145)<br>Brancissi (145)<br>Brancissi Eremiseite (burlaszet) (145)<br>Berta Haria (burlaszet) (145)<br>Jana Berta (145)<br>Cassan Briste Alema (Baranshalkuniazat) (145)<br>Barta Haria (burnshalkuniazat) (145)<br>Barta Haria (burnshalkuniazat) (145)<br>Barta Haria (burnshalkuniazat) (146)<br>Barta Haria (burnshalkuniazat) (146)<br>Barta Haria (burnshalkuniazat) (146)<br>Barta Hariano (barta) (barta) (146)<br>Barta Hariano (barta) (barta) (barta) (146)<br>Barta Hariano (barta) (barta) (146)                                                                                                    | Departamento/Aray/Servicio dente se<br>metabal la pelicita<br>Pintura<br>Disuja<br>Pintura<br>Disuja<br>Pintura<br>Escitura<br>Escitura<br>Disuja<br>Pintura<br>Pintura<br>Norma                                                                        | P Piter Cimple                           |       | Plazes dispenibles 2 1 2 2 3 2 2 3 2 2 3 2 2 3 5 2 2 1 5 5 1 5 5 5 5 5 5 5 5 5 5 5 5 5                                                                                                    | Remunerada<br>No<br>No<br>No<br>No<br>No<br>No<br>No<br>No<br>No<br>No<br>No<br>No<br>No | Tutor academics<br>Adares Guya Kica<br>Benstoné Prastin Casaras<br>Practisa Lipez Almas<br>Hogy Hénez Handinez<br>Jase Prieto Narch<br>Lian Beneros Prieto Narch<br>Lian Beneros Prieto Narch              | Tipe bo<br>No<br>No<br>No<br>No<br>No<br>No<br>No<br>No<br>No<br>No<br>No<br>No<br>No |

Figura 4

Si pinchas en cada una de ellas, obtendrás más información sobre la descripción de la oferta (Figura 5) (es la información que ya tenéis disponible).

| • | 🖫 Un Zar | iversidad<br>agoza                                           |                                                                                                    |        |       | î.                                    |  |
|---|----------|--------------------------------------------------------------|----------------------------------------------------------------------------------------------------|--------|-------|---------------------------------------|--|
|   | D        | etalle de la oferta                                          |                                                                                                    |        |       |                                       |  |
|   |          |                                                              | DATOS DE LA DEERTA                                                                                                    |        |       |                                       |  |
|   |          |                                                              |                                                                                                    |        |       |                                       |  |
|   |          | Código de oferta                                             | 2463                                                                                                    |        |       |                                       |  |
|   |          | Origen de la oferta                                          | Universidad                                                                                                    |        |       |                                       |  |
|   |          | Convocatoria                                                 | 74 - Trabajos Pin de Grado - Beilas Artes - FCSH Teruel                                                                                                    |        |       |                                       |  |
|   |          | Año Acadêmico                                                | 2021/22-0                                                                                                    |        |       |                                       |  |
|   |          | Periodo                                                      | Anual                                                                                                    |        |       |                                       |  |
|   |          | Periodo de la oferta                                         | Anual                                                                                                    |        |       |                                       |  |
|   |          | Tipo de asignatura                                           | 19: Trabajo fin de grado                                                                                                    |        |       |                                       |  |
|   |          | litulo oferta                                                | Altonsis Burgos Risco (altonsoburgos@unizar.es)<br>Altonsis de deumental i de desumental independiente, enducción y centración cinematercifica, metodelería provetu al parativa, celor dicital, "composition" y externadución |        |       |                                       |  |
|   |          | Descripción                                                  | Ammaton occumenta, the occumental independence, production y realization chematogranica, metodologia proyectual nanativa, colo lugitar, compositing y postproduction<br>digitar, línea abierta.                               |        |       |                                       |  |
|   |          | Número de plazas / asignadas                                 | 2/0                                                                                                    |        |       | 100                                   |  |
|   |          | Realizar en grupo                                            | No                                                                                                    |        |       | 1 1 1 1 1 1 1 1 1 1 1 1 1 1 1 1 1 1 1 |  |
|   |          | Departamento/Área/Servicio donde se realizará<br>la práctica | Pintura                                                                                                    |        |       |                                       |  |
|   |          | Institución                                                  |                                                                                                    |        |       |                                       |  |
|   |          | Remunerada                                                   | No                                                                                                    |        | bolsa |                                       |  |
|   |          | Coordinador                                                  | Cristina Ferrer García<br>Departamento de Contabilidad y Finanzas (4002)                                                                                                    |        | No    |                                       |  |
|   |          |                                                              |                                                                                                    |        | No    |                                       |  |
|   |          |                                                              | Calendario                                                                                                    |        |       |                                       |  |
|   |          |                                                              |                                                                                                    |        | NO    |                                       |  |
|   |          |                                                              |                                                                                                    |        | No    |                                       |  |
|   |          |                                                              | PLANES DE ESTUDIO QUE PUEDEN SOLICITAR LA OFERTA                                                                                                    |        | No    |                                       |  |
|   |          |                                                              |                                                                                                    |        | Ma    |                                       |  |
|   |          |                                                              |                                                                                                    |        | 140   |                                       |  |
|   |          |                                                              | DATOS DE CONTACTO A PUBLICAR                                                                                                    |        | No    |                                       |  |
|   |          |                                                              |                                                                                                    |        | No    |                                       |  |
|   |          |                                                              |                                                                                                    |        | No    |                                       |  |
|   |          |                                                              |                                                                                                    |        |       |                                       |  |
|   |          |                                                              |                                                                                                    |        | NO    |                                       |  |
|   |          |                                                              |                                                                                                    |        | No    |                                       |  |
|   |          |                                                              |                                                                                                    |        | No    |                                       |  |
|   |          |                                                              |                                                                                                    |        | No    |                                       |  |
|   |          |                                                              |                                                                                                    | Cerrar | No    |                                       |  |
|   |          |                                                              |                                                                                                    |        |       |                                       |  |

#### Figura 5

Durante el periodo de introducción de solicitudes, con el listado de ofertas, lo que debes hacer es ordenarlas por tu orden de preferencia (la primera la que más te gustaría obtener y la última la que menos). Para ello, debes pulsar sobre el símbolo "+" que aparece al lado de la oferta de forma secuencial, considerando el orden en el que

# unizar.es

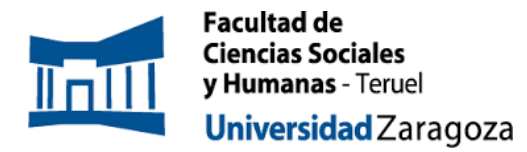

aparecen, cuando las añadís, como el orden de preferencia. Se puede cambiar el orden seleccionando la oferta arrastrándola a la posición deseada (Figura 6).

|             | II CONSCIENCE           |                                                        |                                                              |                                     |                     |       |                    |            |                            |  |
|-------------|-------------------------|--------------------------------------------------------|--------------------------------------------------------------|-------------------------------------|---------------------|-------|--------------------|------------|----------------------------|--|
|             |                         |                                                        | 二 0                                                          | POONES SELECCIONADAS (3)            |                     |       |                    |            |                            |  |
|             | Orden de<br>preferencia | Ofera                                                  | Departamento/Área/Servicio donde se realizará la<br>práctica | Institución                         | Plazas disponitiles |       | Renunerada         | Tuto       | r académico                |  |
| ×           | 1                       | Alfonso Burgos Rísco (alfonsoburgos/Bunizar.cs) (2463) | Pintura                                                      |                                     | 2                   |       | No                 | Alfora     | o Burgas Risco             |  |
| ×           | 2                       | Bartolomé Palazón Cascales (palazon@unizar.es).(2454)  | Dibujo                                                       |                                     | 1                   |       | No                 | Bangland   | é Palazón Cascales         |  |
| ×           | 3                       | Beién Díaz Atlenza (2465)                              | Pintara                                                      |                                     | 2                   |       | No                 |            |                            |  |
|             |                         |                                                        | <b>_</b>                                                     | Volver 🖌 🖌 Aceptar                  |                     |       |                    |            |                            |  |
|             |                         |                                                        | LISTADO DE OFERI                                             | TAS, PODĚIS SELECCIONAR UN MÁXIMO D | 12                  |       |                    |            |                            |  |
|             |                         |                                                        |                                                              | FILTRAR OFERTAS                     |                     |       |                    |            |                            |  |
| Ofertas co  | plazas disponibles      |                                                        | 0                                                            |                                     |                     |       |                    |            |                            |  |
| Palabra G   | ve en Titulo o Descr    | lpclan                                                 |                                                              |                                     |                     |       |                    |            |                            |  |
| Departam    | nto del tutor           |                                                        | Cualquiera                                                   |                                     | ~                   |       |                    |            |                            |  |
| Tutor acad  | mico                    |                                                        | p e                                                          |                                     |                     |       |                    |            |                            |  |
| Institución |                         |                                                        | Qualquiera V                                                 |                                     |                     |       |                    |            |                            |  |
| Poblacion   |                         |                                                        | Cualquiera 🛩                                                 |                                     |                     |       |                    |            |                            |  |
| Fecha publ  | icación desde           |                                                        |                                                              |                                     |                     | Hasta |                    |            |                            |  |
| Fecha alta  | desde                   |                                                        |                                                              |                                     |                     | Hasta |                    |            |                            |  |
|             |                         |                                                        | ٩                                                            | Filtrar 💆 Limpiar                   |                     |       |                    |            |                            |  |
|             |                         | Oferta                                                 | Departamento/Área/Servicio donde se realizará la<br>actorico | Institu                             | sin                 |       | Plazas disponibles | Remunerada | Tutor académico            |  |
| <b>D</b> to | idsco López Alonso I    | looeza@uniza.es (2451)                                 | Pitwo                                                        |                                     |                     |       | 2                  | No         | Francisco López Alanco     |  |
|             | a Méndez Fernánde       | z (holgami@unizar.es) (2458)                           | Excepture                                                    |                                     |                     |       | 3                  | No         | Holge Mendez Femindez      |  |
|             | Maria Alapón Laste      | (malaoon@unizar.es) (2462)                             | Historia del Arte                                            |                                     |                     |       | 2                  | No         |                            |  |
|             | Prieto Martin (pera     | nchu/Runizacesi (2457)                                 | Esculture                                                    |                                     |                     |       | 2                  | No         | José Prieto Haroin         |  |
| Aug.        | Bernardo Pineda Pe      | reziabingitr (Runizar.es) (2455)                       | Ditaio                                                       |                                     |                     |       |                    | No         | Juan Bernardo Pineda Pérez |  |
| D M         | Carmen Martinez Sar     | noer (sasamper @unizat.es) (2464)                      | Picture                                                      |                                     |                     |       | 7                  | No         |                            |  |
| 1 Ma        | ta Marco Mallent (m     | mallent/Runkases1 (2461)                               | Pintere                                                      |                                     |                     |       | 1                  | No         | Jasé Antonia Pueso Argón   |  |
| D Per       | ro Luis Hernando Sel    | bastian (peluher@unizar.es) (2460)                     | Historia dal ARte                                            |                                     |                     |       | 2                  | No         |                            |  |
|             | el Lorenzo Alquézar     | (raloren@unizar.es) (2459)                             | Filmofis                                                     |                                     |                     |       | 1                  | No         |                            |  |
|             | 20                      |                                                        |                                                              |                                     |                     |       |                    |            |                            |  |

Debes seleccionar el número mínimo de ofertas que establezca la convocatoria. Si tratas de finalizar sin seleccionarlas todas, la aplicación te indicará que debes seleccionar el mínimo de ofertas (Figura 7).

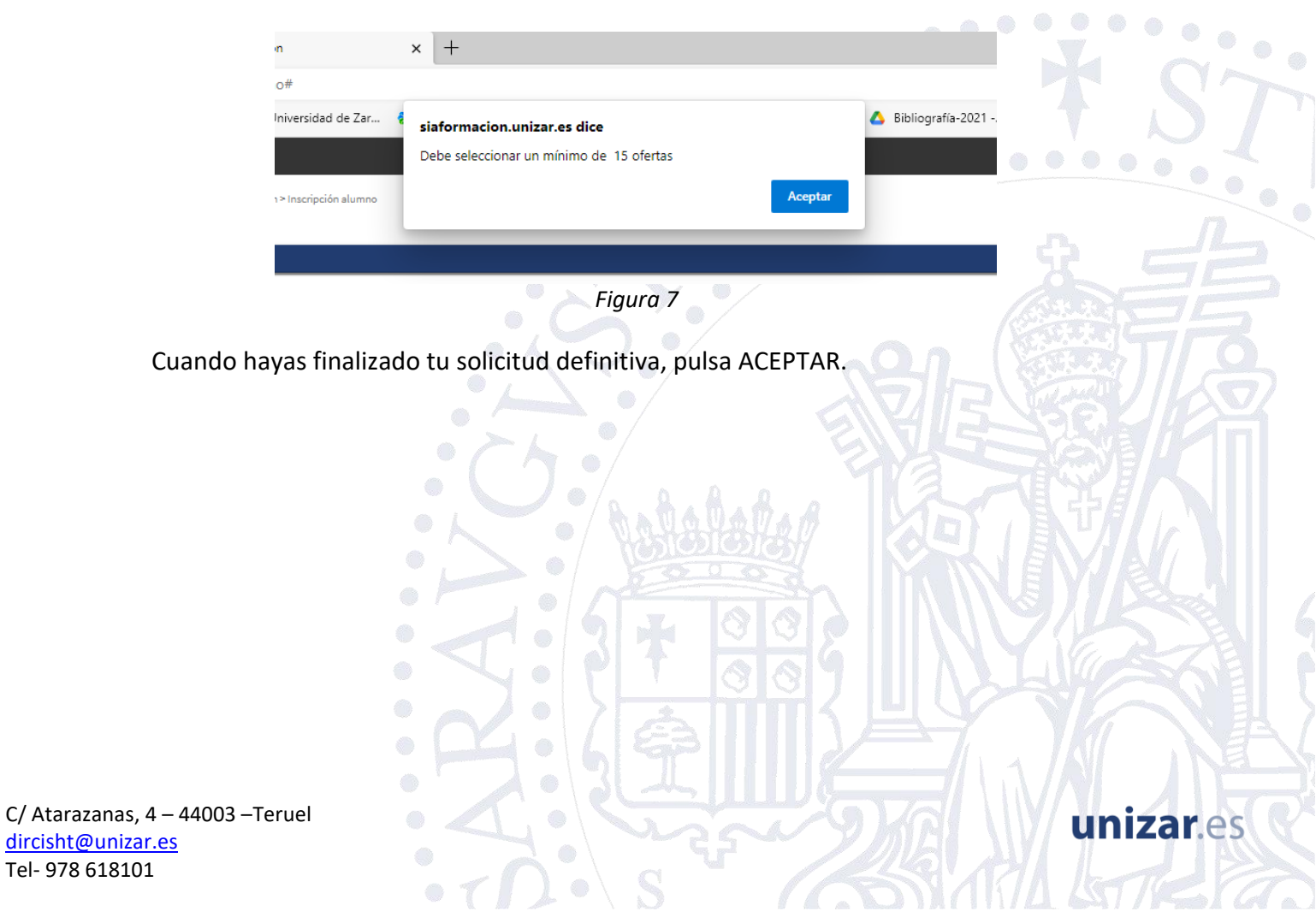

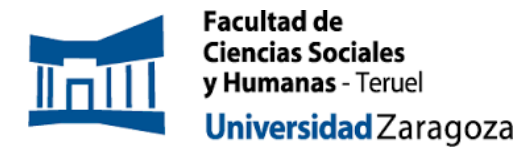

En la pantalla siguiente se informa que se ha realizado la inscripción y se genera un resguardo que se puede guardar, descargar o imprimir (Figuras 8 y 9):

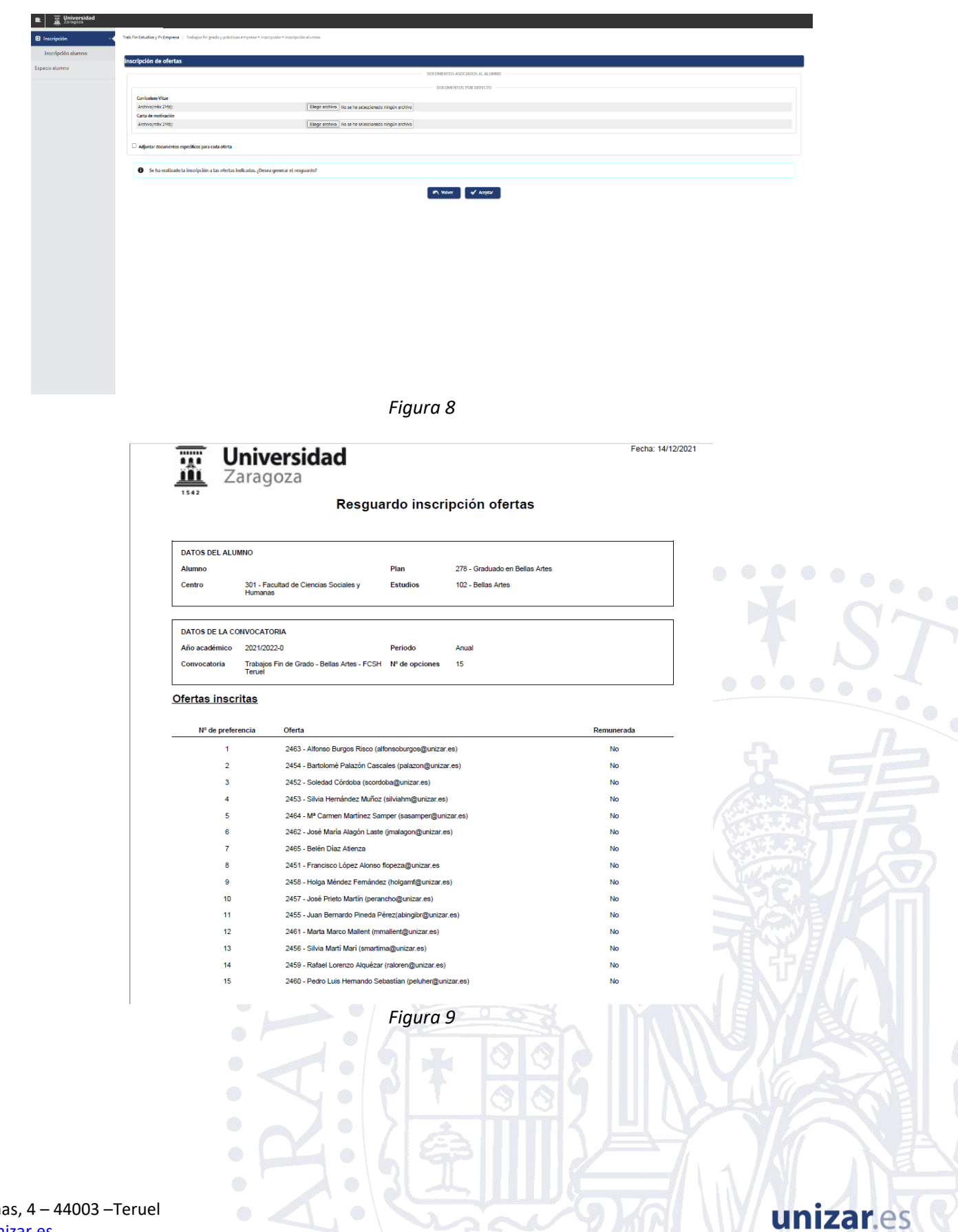

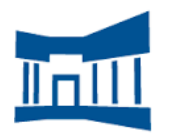

unizar.es

# IMPORTANTE.

- Podrás modificar tu ordenación las veces que quieras mientras este vigente el periodo de inscripción y el sistema tomará la última ordenación introducida en la plataforma.
- Finalizado el plazo de inscripción, se procederá a la asignación, en función de la nota de expediente, y se publicarán los resultados provisionales en la web de la Facultad. Posteriormente, serán evaluadas por la Comisión de Garantía de la Calidad y se publicarán los resultados definitivos en la web de la Facultad.
- A los estudiantes que no hagan la inscripción y no establezcan su orden de preferencia, se les asignará director de forma aleatoria al finalizar el proceso de asignación, con las plazas libres.

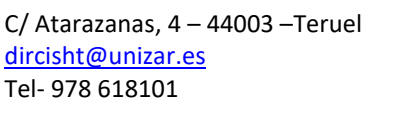